girl scouts of northern california

## Logging into ACTIVENet & Basic Account & Site Navigation

- It is necessary to log into ACTIVENet to search and reserve a facility and enroll in Council-led programs
- All myGS information has been uploaded to ACTIVENet to save you time from having to re-enter your information. (Note: Information changed inside ACTIVENet will not be updated to myGS. However, information updated in myGS will be updated in ACTIVENet within 72 hours from changes made in myGS.)
- To log in, go to: https://anc.apm.activecommunities.com/gsnorcal/signin
- Going forward, unless you change it, your Login Name is the same email you use for myGS.

## Logging in for the first time.

1. Go to: https://anc.apm.activecommunities.com/gsn orcal/signin

## From the Log In screen, click on **Forgot Password** hyperlink text.

Note: If you are unsure of your myGS email (which will be your ACTIVENet login name going forward), you may choose **Forgot login name?** This will initiate an email with your myGS log in email information to the email you enter into the request.

2. Enter the same email you use to log into myGS.

An email with reset password instructions will be sent to the email you entered.

Once you have updated your password, you can then log in. (See next step)

## Logging in to enroll in activities, reserve facilities, make payments or view account information.

1. Go to:

https://anc.apm.activecommunities.com/gsn orcal/signin

Use the same email you use to lo into myGS as your ACTIVENet Login Name.

Enter your password.

Click the Sign In button.

See the next page for account management and navigation tips.

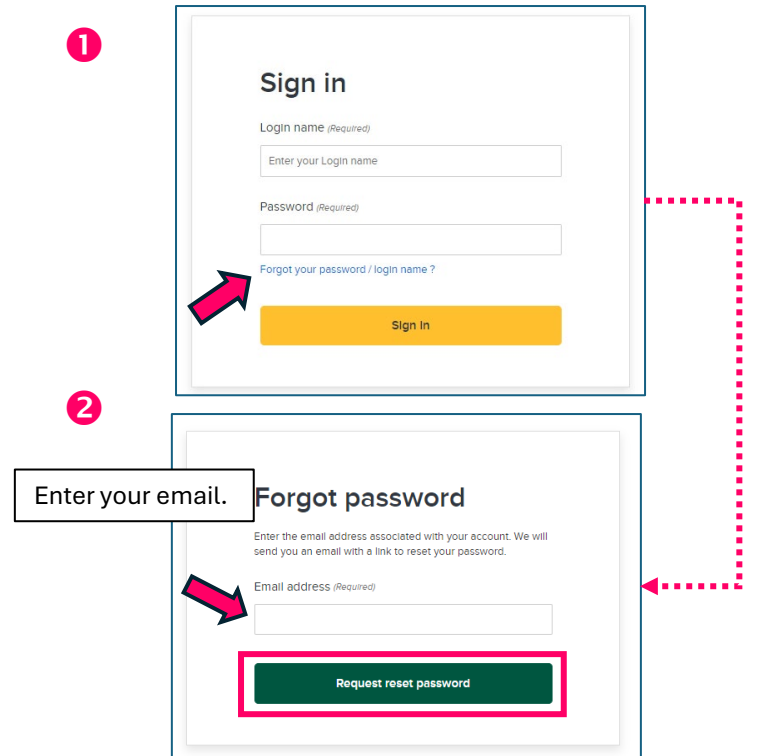

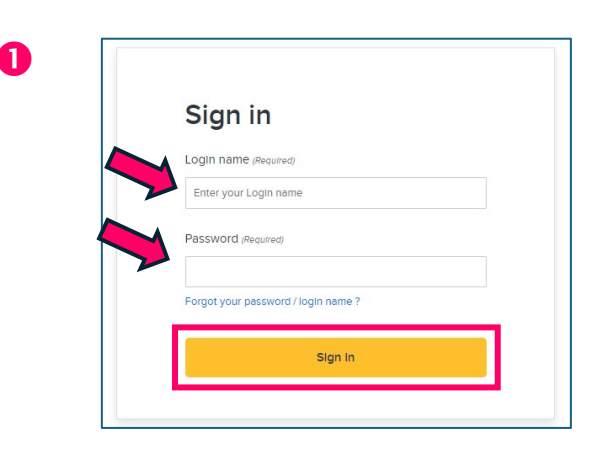

Once you have logged in, you will start at the **My Account Screen.** See below navigation and options for viewing information about your activities and managing your account.

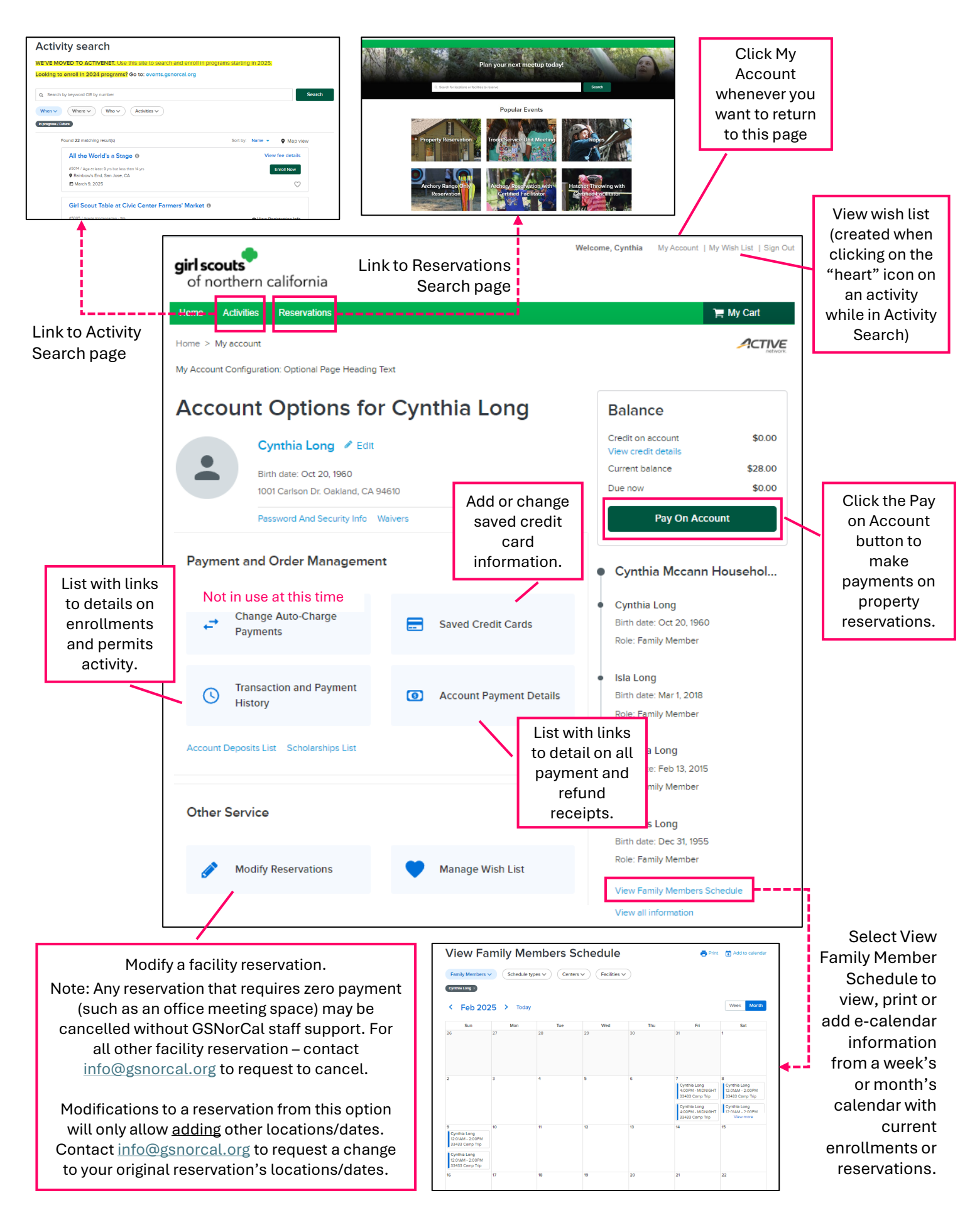